## ÖĞRENCİ BİLGİ SİSTEMİ ÜZERİNDEN STAJ BAŞVURU İŞLEMLERİNİN YAPILMASI

- Bu işlemi yapmadan stajınızın kabul olması mümkün değildir.
  - 1. https://obs.mehmetakif.edu.tr/ adresine giriniz.

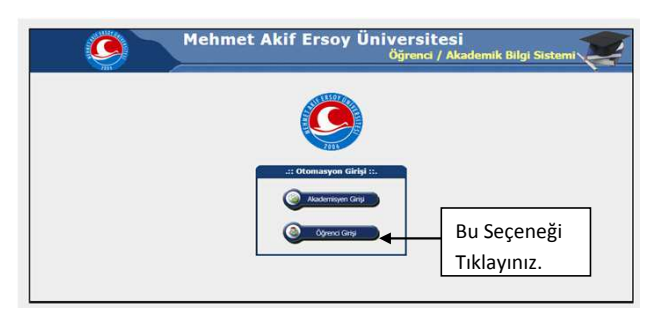

2. Yeni açılan sayfada kullanıcı adı (öğrenci numarası) ve şifreyi giriniz.

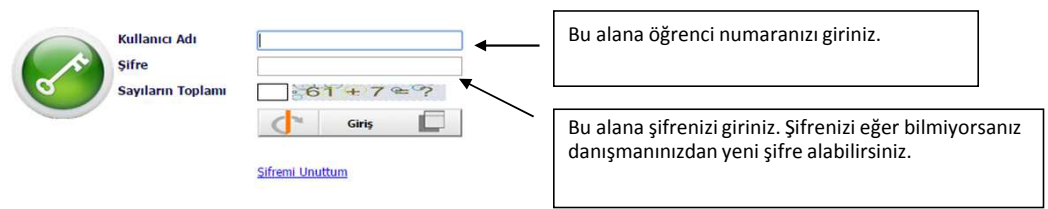

3. Yeni açılan sayfada sol taraftaki menüden <u>Ders ve Dönem işlemleri</u> seçeneğini tıklayınız.

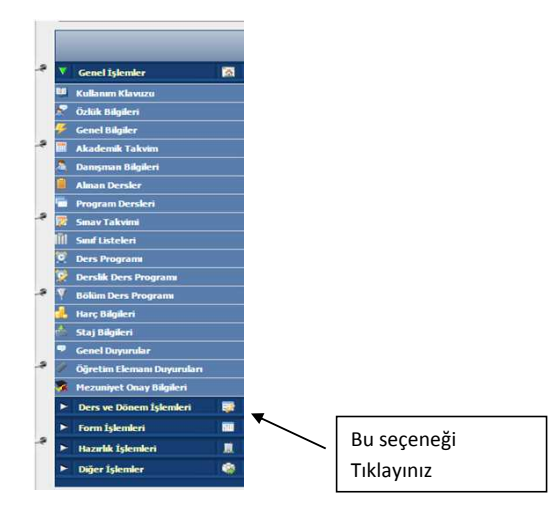

4. Ders ve dönem işlemleri menüsü altından Staj başvurusu seçeneğini tıklayınız

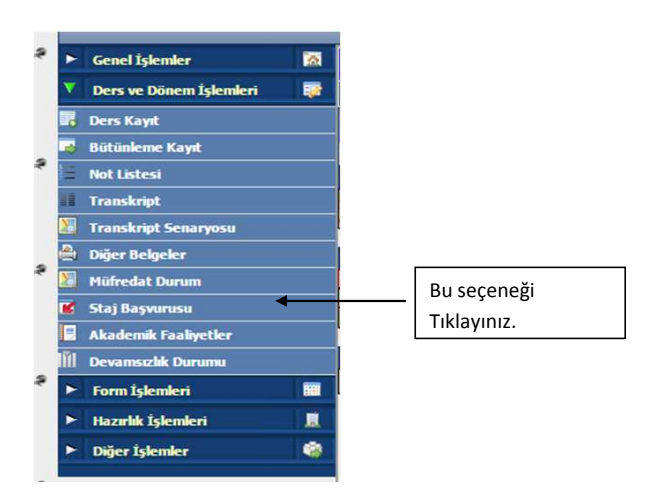

## 5. Açılan yeni pencerede <u>yeşil artı</u>yı tıklayınız.

| 📑 Slaj Bapourtisu 🐻 🔂                                    |                    |              |                |              |      |                  |  |
|----------------------------------------------------------|--------------------|--------------|----------------|--------------|------|------------------|--|
| Staj Bilgleri                                            |                    |              |                |              |      |                  |  |
| Dönem                                                    | Staj Yaptığı Kurum | Baş.<br>Onay | Kabul<br>Durum | Kabul<br>Gün | Notu | Sonuç Bilgi Notu |  |
| Koynt yok.<br>Ektenek Igin (+) yi ≪exym:<br>(Yeşil artı) |                    |              |                |              |      |                  |  |

6. Açılan pencerede ilgili alanı aşağıdaki örnekte olduğu gibi doldurunuz ve Kaydet butonuna basınız.

| 📃 Staj Başvurusu                                            |                                                               |                              |  |  |  |  |
|-------------------------------------------------------------|---------------------------------------------------------------|------------------------------|--|--|--|--|
| [ Düzenle ]                                                 |                                                               | ×                            |  |  |  |  |
| Öğrenci No                                                  | 1414703006                                                    |                              |  |  |  |  |
| Dönem                                                       | 2014-2015 Bahar                                               | T                            |  |  |  |  |
| Staj Yaptığı Kurum                                          | Ufuk Otomotiv San. ve Tic.A.Ş.                                |                              |  |  |  |  |
| Başlangıç Tarih                                             | 06.07.2015                                                    | $\sim$                       |  |  |  |  |
| Bitiş Tarih                                                 | 07.08.2015                                                    | 🖵 İlgili alanları doldurunuz |  |  |  |  |
| Kurum Adres                                                 | Cumhuriyet Bulvarı No:214 26070 ESKİŞEHİR                     |                              |  |  |  |  |
| Kurum Telefon                                               | 0 (222) 217 42 22                                             |                              |  |  |  |  |
| Kurum Yetkilisi Ünvan/Ad Soyad                              | Servis Müdürü Eren ERER                                       |                              |  |  |  |  |
| Kurum İmza Ünvan/Ad Soyad                                   |                                                               |                              |  |  |  |  |
| Süre(Gün)                                                   |                                                               | 30                           |  |  |  |  |
| Kaydet 🛛 İptal                                              |                                                               |                              |  |  |  |  |
|                                                             |                                                               |                              |  |  |  |  |
| \                                                           |                                                               |                              |  |  |  |  |
| Kaydet butonuna basınız. Kaydet butonuna bastıktan sonra bu |                                                               |                              |  |  |  |  |
| alandaki                                                    | alandaki gerekli değişiklikler için danışmanınıza başvurunuz. |                              |  |  |  |  |